## Install NetBSD 9.2 on HP 9000/300 Series Computer

NetBSD is currently still supported on HP 9000 series 300 computers that meet minimum hardware requirement as detailed on the NetBSD/hp300 website. In principle, installation follows "Installation procedures for NetBSD/hp300" in the INSTALL(8) section of the NetBSD System Manager's Manual. Unfortunately, the description is rather difficult to follow. Furthermore, the miniroot.fs installation system in NetBSD versions prior to 9.2 contained bugs that prevented installation of packages from either CD-ROM or ftp download. These notes refer to installation of version 9.2.

If you have a non-HP machine already running NetBSD, Linux or a few other variants of Unix then it is possible to net boot the HP300 and install the system from your local machine. It is necessary to compile and install *sun-rbootd* on the source machine so that the HP300 can boot via to the Remote Maintenance Protocol. Packages can then be loaded from e.g. CD or by ftp download. This installation route is described further in the official installation notes.

Prior to installing, you need to design the disc partition table. As a minimum, one requires three partitions: partition 'a' for the root file system; partition 'b' for swap space; and partition 'c' for the bootstrap program. The following table illustrates such a layout for an HP C2246 SCSI disc with a capacity of approximately 1 Gb (exactly, 2,050,100 512-byte sectors). Note that this creates a single large 'a' partition for the operating system and user files.

## **Example Partition Table**

| Partition | Size (sectors) | Offset (sectors) | ftype | Use  |
|-----------|----------------|------------------|-------|------|
| а         | 1,849,800      | 200              | ffs   | root |
| b         | 200,100        | 1,850,000        | swap  | swap |
| С         | 2,050,100      | 0                | boot  | boot |

## Disc Usage Diagram (not to scale)

|    |         | -        | -   |  |         |
|----|---------|----------|-----|--|---------|
| c: | a: root | file sys | tem |  | b: swap |

Partition 'a' is offset from the start of the disc by 200 sectors to leave room the NetBSD boot program. Partitions a + b plus the 200-sector offset add up to the total available space on the disc. Partition c is defined to cover the entire disc, overlapping the others; however, only part of the first 200 sectors will be used for the bootstrap code. If you are using an HP-IB disc, design all partitions to start on cylinder boundaries and make the offset of the 'a' partition one full cylinder. Disc geometries can be obtained from the HP-UX file /etc/disktab but note that the number of sectors per track and the total sector count are based on 1024-byte sectors, whereas NetBSD uses 512-byte sectors. For the example HP C2247 disc, we have the following geometry parameters based on 512-byte sectors:

- Number of sectors per track: 76 (double the figure in /etc/disktab)
- Number of tracks per cylinder: 13
- Number of cylinders: 2075

- Total sector count: 2050100
- Block size: 8192 bytes
- Fragment size: 1024 bytes
- Rotation speed: 5400 rpm

To install NetBSD, download the files SYS\_INST and miniroot.fs from the NetBSD/hp300 website or mirror services, version 9.2 or higher. Use any computer to dump the bootstrap program SYS\_INST to the beginning of the disc and miniroot.fs to the start of where the swap partition will be created. Raw binary copies are required. For example, using HP-UX and a SCSI disc which will be partitioned as detailed in the table above, the commands would be similar to the following:

```
mediainit /dev/rdsk/cFd5s0 #SCSI disc, interface select code 15, address 5
dd if=SYS_INST of=/dev/dsk/cFd5s0
dd if=miniroot.fs of=/dev/dsk/cFd5s0 seek=1850000
```

The offset in the second dd command will result in a delay while the miniroot file is written. Shutdown the computer.

Now you are ready to install NetBSD. Power-up the HP300, press the space bar after the keyboard is recognised to allow system selection, and then select SYS\_INST as the system to boot. The SYS\_INST program is used to partition the system disc into three or more partitions and then to boot the miniroot.fs installation system which will create the file system and actually install NetBSD on the disc. The process advances with dialog as follows (example responses are based on a SCSI disk at address 5 on the first (or only) SCSI interface and assumes the partition table is as detailed above.

| Prompt                             | Example response | Comment              |
|------------------------------------|------------------|----------------------|
| sys_inst>                          | disklabel        |                      |
| Disk to label?                     | sd5              | SCSI address 5       |
| (z)zap, (e)edit, (s),show, (d)one, | z                | Zap, clears the disk |
| (w)rite                            |                  | label area           |
| sys_inst>                          | disklabel        |                      |
| Disk to label?                     | sd5              | SCSI unit 5 [note 1] |
| Select disk type                   | 4                | SCSI drive           |
| Disk model name                    | HP C2247         |                      |
| Disk pack name                     |                  | Leave blank          |
| Bad sectoring                      | n                |                      |
| Ecc?                               | n                |                      |
| Removable?                         | n                |                      |
| Interleave?                        | 1                |                      |
| RPM?                               | 5400             | Can be found in      |
|                                    |                  | /etc/disktab         |
| Trackskew?                         | 0                |                      |
| Cylinderskew?                      | 0                |                      |
| Headswitch?                        | 0                |                      |
| Track-to-track?                    | 0                |                      |

| Drivedata #?                       | 0                                   | Asked for #=0,1,2,3,4     |
|------------------------------------|-------------------------------------|---------------------------|
| Bytes/sector?                      | 512                                 | Always 512                |
| Sectors/track?                     | 76                                  |                           |
| Tracks/cylinder?                   | 13                                  |                           |
| Sectors/cylinder                   | 988                                 | Product of last two       |
|                                    |                                     | numbers                   |
| Cylinders?                         | 2075                                |                           |
| Total sectors?                     | 2050100                             | Product of last two       |
|                                    |                                     | numbers                   |
| a partition: offset?               | 200                                 | From partition table      |
| size?                              | 1849800                             |                           |
| fstype?                            | ffs                                 |                           |
| FFS block size?                    | 8192                                | b0 from /etc/disktab      |
| FFS fragment size?                 | 1024                                | f0 from /etc/disktab      |
| b partition: offset?               | 1850000                             | From partition table      |
| size?                              | 200100                              |                           |
| fstype?                            | swap                                |                           |
| c partition: offset?               | 0                                   | From partition table      |
| size?                              | 2050100                             |                           |
| fstype?                            | boot                                |                           |
| # partition: offset?               | 0                                   | Repeat for # =            |
|                                    |                                     | d,e,f,g,h                 |
| size?                              | 0                                   | Repeat for # =            |
|                                    |                                     | d,e,f,g,h                 |
| (z)zap, (e)edit, (s),show, (d)one, | s                                   | Displays disk details     |
| (w)rite                            |                                     | for checking              |
| (z)zap, (e)edit, (s),show, (d)one, | w                                   | If the table is OK, write |
| (w)rite                            |                                     | to disc                   |
| (z)zap, (e)edit, (s),show, (d)one, | d                                   | Done with disklabel       |
| (w)rite                            |                                     |                           |
| sys_inst>                          | boot                                | Reboot                    |
| Disk to boot from?                 | sd5                                 | Same as before, loads     |
|                                    |                                     | miniroot file system      |
| NetBSD boots from the mir          | niroot file system and installation | script takes over         |
| I erminal type?                    | vt100                               | Accept default            |
| (I)nstall or (U)pgrade             |                                     | Install option            |
| Proceed with installation?         | У                                   |                           |
| Which disk is the root disk?       | sdU                                 | Different from above      |
|                                    |                                     |                           |
| Do you wish to edit the root       | n                                   |                           |
|                                    | dono                                | One could label athem     |
|                                    | uone                                |                           |
| Dovice nome?                       |                                     |                           |
| Device name?                       | <ketukin></ketukin>                 | All devices setup         |

| OK to configure sd0b as the                                                  | У                           | Disc sd0, partition b is |  |  |  |
|------------------------------------------------------------------------------|-----------------------------|--------------------------|--|--|--|
| swap device?                                                                 |                             | for swap                 |  |  |  |
| Edit?                                                                        | n                           | The file system is then  |  |  |  |
|                                                                              |                             | created                  |  |  |  |
| Configure the network?                                                       | у                           | Optional but let's do it |  |  |  |
| Enter system hostname:                                                       | <host_name></host_name>     | Your host name           |  |  |  |
| Enter DNS domain name:                                                       | <domain_name></domain_name> | Can be dummy             |  |  |  |
| Configure which interface?                                                   | le0                         | or other network card    |  |  |  |
|                                                                              |                             | listed                   |  |  |  |
| IP address?                                                                  | <ip_address></ip_address>   | Your IP address          |  |  |  |
| Symbolic (host) name?                                                        | <host_name></host_name>     | As above                 |  |  |  |
| Netmask?                                                                     | 255.255.255.0               | Usual subnet mask        |  |  |  |
| Additional media type                                                        | none                        |                          |  |  |  |
| arguments?                                                                   |                             |                          |  |  |  |
| Additional link-layer arguments?                                             | none                        |                          |  |  |  |
| Configure which interface?                                                   | done                        |                          |  |  |  |
| Enter IP address of default route:                                           | <gateway_ip></gateway_ip>   | Router IP address        |  |  |  |
| Enter IP address of primary                                                  | <dns_ip></dns_ip>           | DNS server IP            |  |  |  |
| nameserver:                                                                  |                             | address                  |  |  |  |
| Would you like to use the                                                    | У                           |                          |  |  |  |
| nameserver now?                                                              |                             |                          |  |  |  |
| Would you like to edit the host                                              | n                           |                          |  |  |  |
| table?                                                                       |                             |                          |  |  |  |
| Escape to shell?                                                             | n                           |                          |  |  |  |
| Edit fstab?                                                                  | n                           | Unless a mistake was     |  |  |  |
|                                                                              |                             | made                     |  |  |  |
| Use verbose listing for                                                      | У                           | To see what's going      |  |  |  |
| extractions?                                                                 |                             | on                       |  |  |  |
| Install from (f)tp, (t)ape, (C)D-                                            | f                           | This example is for ftp  |  |  |  |
| ROM, (N)FS or local (d)isk?                                                  |                             | source                   |  |  |  |
| Server IP?                                                                   | 193.166.3.2                 | Example NetBSD ftp       |  |  |  |
|                                                                              |                             | mirror                   |  |  |  |
| Login?                                                                       | anonymous                   |                          |  |  |  |
| Password?                                                                    | anything                    | Any text                 |  |  |  |
| Server directory?                                                            | /pub/NetBSD/NetBSD-         | Directory containing     |  |  |  |
|                                                                              | 9.2/hp300/binary/sets       | binary distribution sets |  |  |  |
| Repeat the following two steps to select all file sets that are to be loaded |                             |                          |  |  |  |
| <list of="" sets=""></list>                                                  | У                           | To add file sets         |  |  |  |
| Continue to add filenames                                                    |                             |                          |  |  |  |
| File name [base.tgz]?                                                        | <return> or</return>        | Accepts selection        |  |  |  |
|                                                                              | <file.tgz></file.tgz>       | Skips to file.tgz        |  |  |  |
| <list of="" sets=""></list>                                                  | n                           | When all desired sets    |  |  |  |
| Continue to add filenames                                                    |                             | have been selected       |  |  |  |
|                                                                              |                             | [Note 2].                |  |  |  |
| File sets will be downloaded, unpacked and installed                         |                             |                          |  |  |  |

| Extract more sets?        | n   | If no more required    |
|---------------------------|-----|------------------------|
| What time zone are you in | GMT | Enter your time zone,  |
|                           |     | ? to obtain valid list |

**Note 1.** SYS\_INST numbers disc drives as n = (interface number)\*8 + (bus address), counting HP-IB and SCSI interfaces separately, ordered by select code and starting at zero. HP-IB drives are designated rdn, while SCSI drives are designated sdn, where n is the number obtained from the interface number and bus address. For example, a drive at bus address 5 on the first (or only) SCSI interface is designated sd5 while a drive at bus address 2 on the second HP-IB interface is designated rd10. Once the NetBSD kernel boots from the miniroot file system, a different numbering scheme takes over whereby HP-IB and SCSI discs are numbered sequentially from the lowest bus address. For example, if unit 5 on the first (or only) SCSI interface has the lowest bus address on that interface, it becomes sd0.

Note 2. As a minimum, file sets base, etc and kern-GENERIC must be installed.

The process of downloading and installing the file sets will take several hours to complete. At the conclusion, use the halt command to stop NetBSD and, when the disc(s) have been synced, power down. As part of the installation, the SYS\_INST boot program is replaced by the universal boot code SYS\_UBOOT, so when restarting that is the system to select. On the first reboot, further time-consuming processing is undertaken.

**Copyright information:** NetBSD is free software and the copyright policy can be read at <u>https://www.netbsd.org/about/redistribution</u>.